## **Connecting to G Drive on Windows 10**

1. Open *This PC* by clicking the folder icon in the taskbar

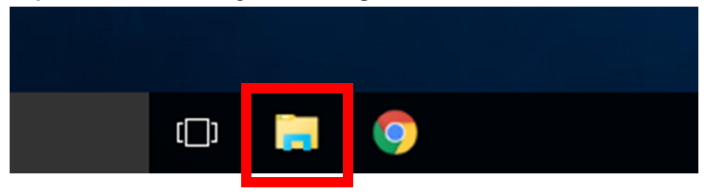

2. Click the *Computer* tab, and select *Map network drive* 

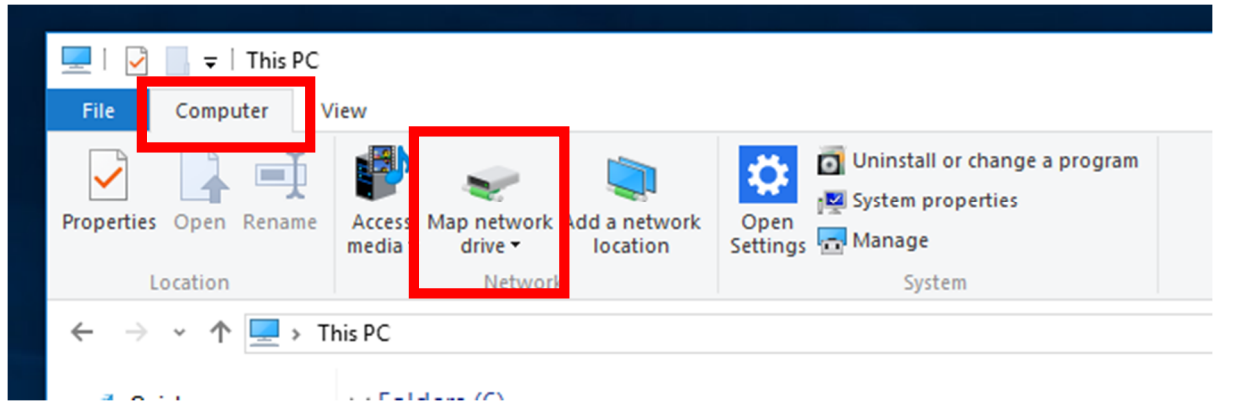

3. Enter exactly as seen below. Alternatively, copy and paste from here. **Drive:** <u>*G*</u>:

Folder: <u>\\plcvfs01\data</u> Check <u>Reconnect at sign-in</u> Check <u>Connect using different credentials</u>

|   |                                                                                                    | ×                                                                                                    |  |
|---|----------------------------------------------------------------------------------------------------|----------------------------------------------------------------------------------------------------|--|
| 0 | Map N                                                                                                    | etwork Drive                                                                                                    |  |
|   | What network folder would you like to map?<br>Specify the drive letter for the connection and the folder that you want to connect to: |                                                                                                    |  |
|   | Drive:<br>Folder:                                                                                                    | G:   ✓     \\plcvfs01\data   ✓     Example: \\server\share   ✓     ✓   Reconnect at sign-in     ✓   Connect using different credentials     Connect to a Web site that you can use to store your documents and pictures. |  |
|   |                                                                                                    | Finish Cancel                                                                                                    |  |

## PACIFIC LUTHERAN COLLEGE

4. Enter your school email address, password and check <u>Remember my</u> <u>credentials</u>. Click <u>OK</u>

| Windows Security                                                            | ×  |
|-----------------------------------------------------------------------------|----|
| Enter network credentials<br>Enter your credentials to connect to: plcvfs01 |    |
| Idavine@pacluth.qld.edu.au   A                                              |    |
| Domain: pacluth.qld.edu.au<br>Remember my credentials                       |    |
|                                                                             |    |
| OK Cance                                                                    | 21 |

This completes the process of setting up your computer to access G Drive (Data/Common/Student)